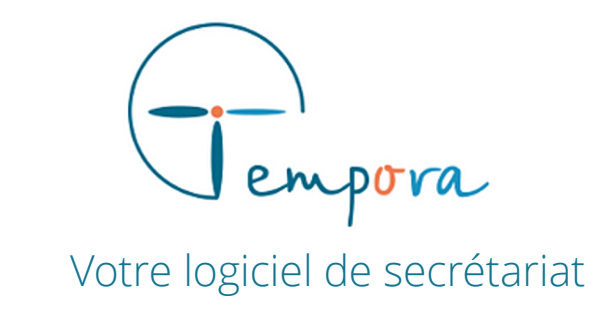

# **GUIDE D'UTILISATION** DE VOTRE AGENDA TEMPORA

**Créer un guide d'appel** - Formulaire pour les messages -

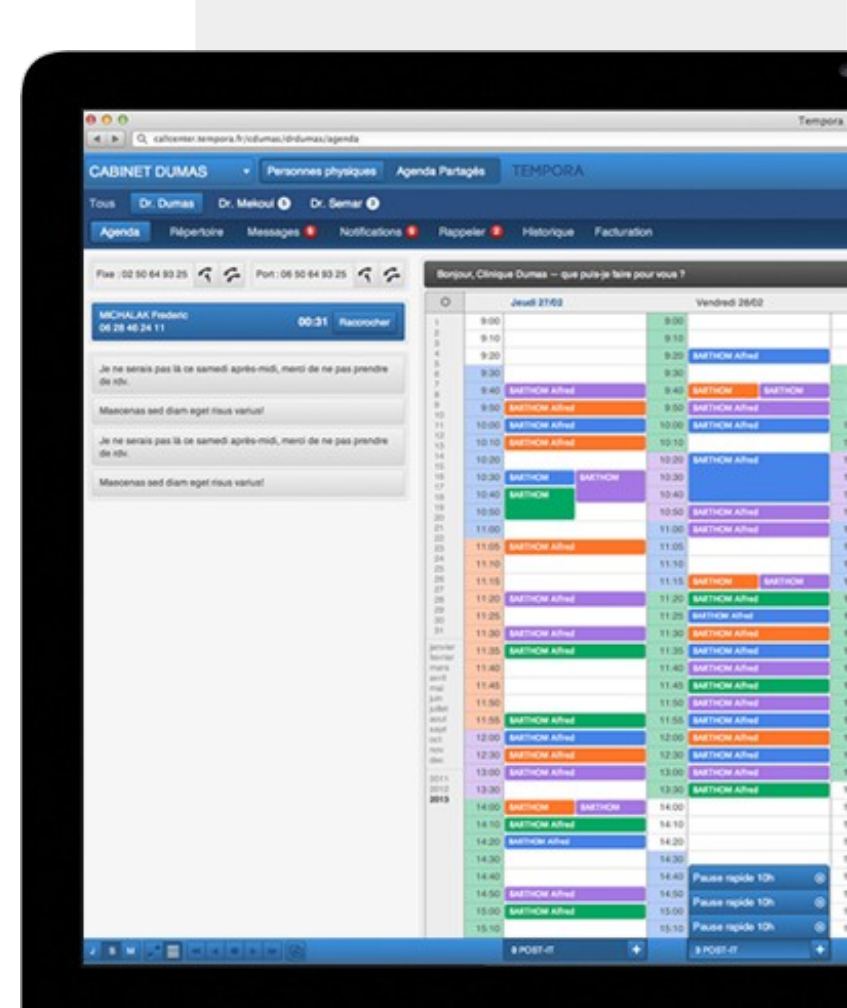

## GERER LE FORMULAIRE PAR DEFAUT

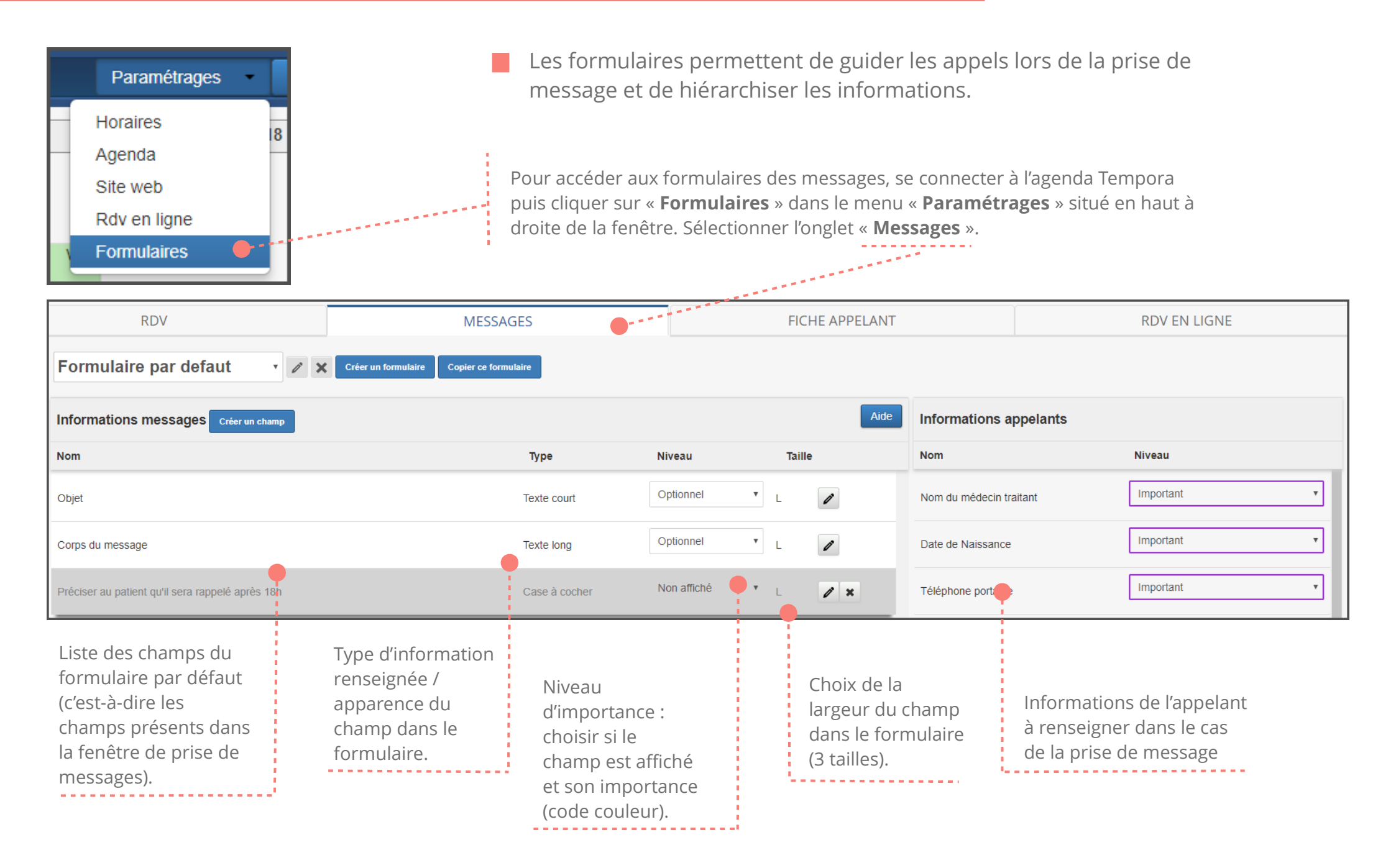

Pour choisir l'ordre d'apparition des champs sur la fiche : cliquer sur la ligne concernée et la déplacer en gardant le clic enfoncé.

#### CHAMPS DE LA FICHE APPELANT : LA BASE POUR TOUS LES FORMULAIRES

Chaque formulaire créé pour les rendez-vous ou les messages nécessite parfois d'une information particulière sur l'appelant. Pour pouvoir l'afficher dans les formulaires des messages ou rendez-vous, ces

champs ponctuels se créent en amont dans le formulaire de la fiche appelant, même s'ils ne sont pas affichés par défaut (*voir le tutoriels « Guides d'appels – fiche appelants»*.)

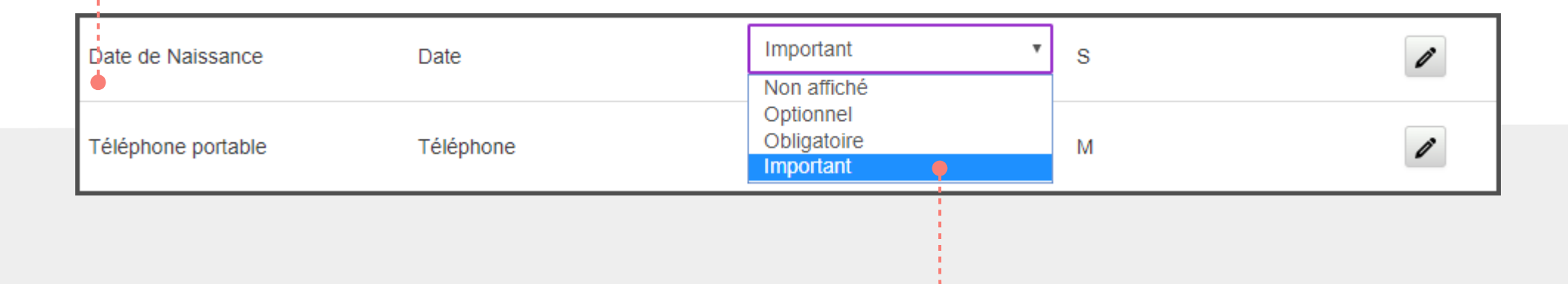

#### ENREGISTREMENT AUTOMATIQUE

Les modifications (ordre, largeur, niveau d'importance, ..) sont enregistrées automatiquement. **NON AFFICHE** : Ne figure pas sur la fiche appelant. Un champ peut être créé dans la fiche appelant et n'apparaître que dans un formulaire créé pour un type de message (*par exemple : Afficher le champ « Nom du responsable de projet » pour un message de « SAV »*.)

**OPTIONNEL** (gris): S'affiche sur la fiche

**IMPORTANT** (mauve): Information à remplir pour la prise de message ou de RDV.**OBLIGATOIRE** (orange) : Information à remplir pour la prise de message ou de RDV.Si le champ n'est pas renseigné, le RDV ne peut être validé.

### CREER DES CHAMPS DU FORMULAIRE

Informations appelants Créer un champ Pour créer un nouveau champ, cliquer sur le bouton « créer un champ ». Ajouter un champ de saisie Nom Indiguer le nom du champ. Veiller à être le plus concis possible Nom du médecin traitant pour une meilleure visibilité. Indiquer la nature du champ ou de l'action (« téléphone » pour un Type de champ numéro de téléphone portable, « case à cocher » lorsque l'information Texte court doit être donnée à chaque prise de RDV...) Taille 🕜 Choisir la taille de la largeur du champ (1/3 de la colonne, 1/2 de la OS ⊛M OL colonne ou toute la largeur de la colonne). Valider Pour enregistrer le champ Annuler Type de champ Texte court

### LE BON CHOIX

Choisir le type de champ est important pour respecter une meilleure visibilité et pertinence.

Texte court Numérique Date Heure

Case à cocher Texte long

Téléphone

Email Informations

## CREER UN FORMULAIRE

### **EXEMPLE DE CREATION DE FORMULAIRE**

Dans notre exemple, nous allons créer un formulaire de message pour appliquer les consignes données par un médecin spécialiste : *Lorsque les patients souhaitent être rappelés pour un avis sur leurs résultats d'examens médicaux :* 

- Vérifier leur numéro de téléphone portable et le nom de leur médecin traitant.
- Leur demander le type d'examen médical concerné et la date à laquelle ils ont effectué cet examen.
- Préciser aux patients qu'ils seront rappelés après 18h.

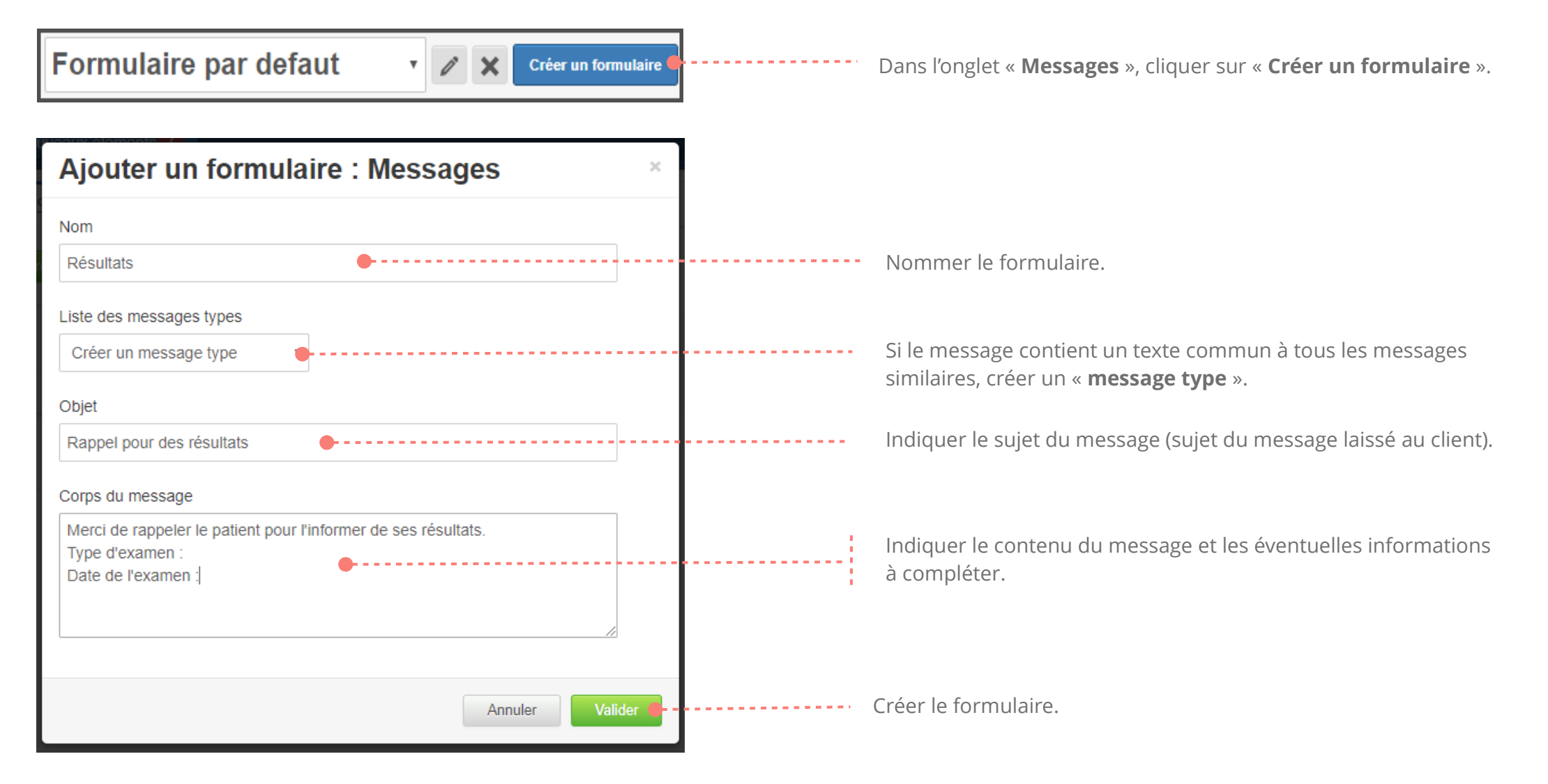

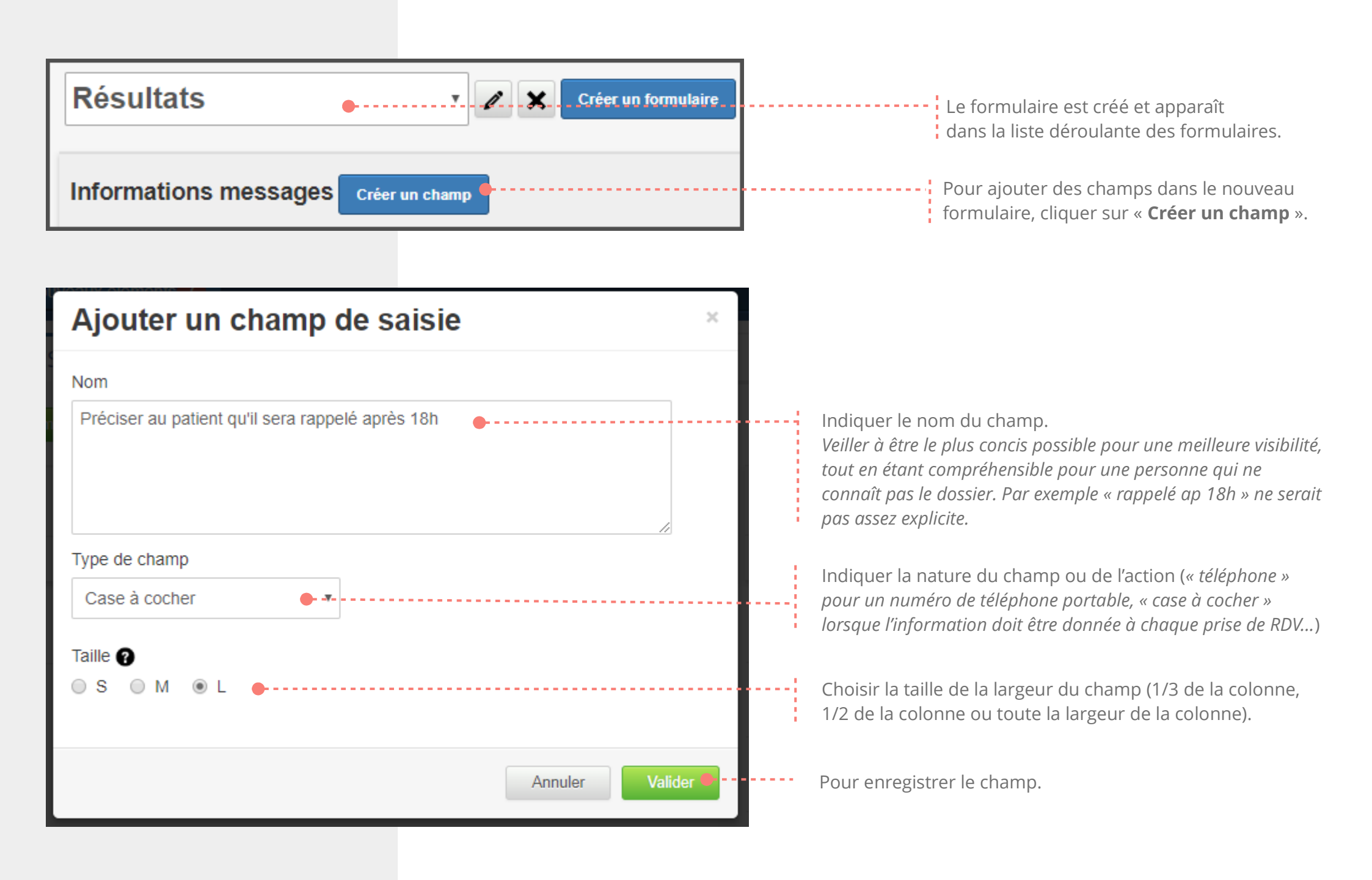

#### TABLEAU DE BORD DU NOUVEAU FORMULAIRE

| Résultats V Créer un formulaire Copier ce formulaire |                                |                                                                                                    |             |        |                           |                                                                              |                                                      |  |  |
|------------------------------------------------------|--------------------------------|----------------------------------------------------------------------------------------------------|-------------|--------|---------------------------|------------------------------------------------------------------------------|------------------------------------------------------|--|--|
| Informations messages Créer un champ                 |                                |                                                                                                    |             |        | Aide                      | Informations appelants                                                       |                                                      |  |  |
| Nom                                                  |                                | Туре                                                                                                    | Niveau      | Taille |                           | Nom                                                                          | Niveau                                               |  |  |
| Objet                                                |                                | Texte court                                                                                                    | Optionnel • | L      |                           | Nom du médecin traitant                                                      | Important •                                          |  |  |
| Corps du message                                     |                                | Texte long                                                                                                    | Optionnel • | L      |                           | Date de Naissance                                                            | Important •                                          |  |  |
| Préciser au patient qu'il sera rappelé apr           | ès 18h                         | Case à cocher                                                                                                  | Important   | L /    | ×                         |                                                                              | Important •                                          |  |  |
| Nom du nouveau<br>formulaire                         | Nouveau champ<br>du formulaire | Niveau<br>d'importance :<br>choisir si le nouveau<br>champ est affiché et<br>son importance<br>(code couleur). |             |        | Pour n<br>ou sup<br>champ | Choisir les o<br>concernant<br>leur import<br>nouveau fo<br>porimer le<br>o. | champs<br>l'appelant et<br>ance pour le<br>rmulaire. |  |  |

### **APPLICATION DU NOUVEAU FORMULAIRE : FENÊTRE PRISE DE MSG**

| Informations appelant                                                                                                    | Informations message                                                                                                    |                  |                                                                                                    |
|----------------------------------------------------------------------------------------------------|----------------------------------------------------------------------------------------------------|------------------|----------------------------------------------------------------------------------------------------|
| Ajouter nouvel appelant                                                                                                    | Message type :                                                                                                    |                  | 1. Cliquer sur la liste déroulante                                                                                                    |
| MONIER Christophe                                                                                                    | Rappel pour des résultats 🔶 🔻                                                                                                    |                  | pour afficher le nouveau<br>formulaire « Résultats »                                                                                                    |
| MORIN Charline - 09/02/18                                                                                                    | Objet                                                                                                    |                  |                                                                                                    |
| MORIN Edith - 05/09/96                                                                                                    | Rappel pour des résultats                                                                                                    | الجمير والمسالية | Quand le formulaire est sélectionné                                                                                                    |
| <ul> <li>Madame Monsieur Enfant Maître Docteur</li> <li>MORIN Charline</li> <li>Actif Indésirable</li> <li>Nom du médecin traitant</li> </ul>                                                                                                    | Corps du message<br>Merci de rappeler le patient pour l'informer de ses résultats.<br>Type d'examen : Prise de sang<br>Date de l'examen : 23/08/18 |                  | dans la liste déroulante, l'objet du<br>message et le contenu s'affichent<br>automatiquement. Les informations<br>complémentaires sont à ajoutées au<br>moment de la prise de message.                                                        |
| Téléphone portable   Téléphone fixe     06 06 06 06   •                                                                                                    | Préciser au patient qu'il sera rappelé après 18h                                                                                                   |                  | Quand le formulaire est sélectionné<br>dans la liste déroulante, les champs<br>personnalisés s'affichent<br>automatiquement.<br>Dans notre exemple, la case à cocher<br>correspond à une information à<br>donner à l'appelant au moment de la |
| Téléphone bureau     Fax       Date de Naissance (6<br>mois)     Autre numéro       09/02/2018     Image: Constraint of the second second sec | <ul> <li>Urgent  Facturé</li> <li>Notifier immédiatement Dr BRASSARD  par E-mail </li> <li>Annuler Envoyer</li> </ul>                              |                  |                                                                                                    |

Quand le nouveau formulaire est sélectionné dans la liste déroulante, les champs concernant l'appelant qui ont été sélectionnés et indiqués comme importants apparaissent en mauve. Dans notre exemple, les informations à demander à l'appelant : portable + nom du médecin traitant.

### **RAPPEL DE LA CONSIGNE / INSTRUCTION**

Dans notre exemple de consignes données par un médecin spécialiste : Lorsque les patients souhaitent être rappelés pour un avis sur leurs résultats d'examens médicaux :

- Vérifier leur numéro de téléphone portable et le nom de leur médecin traitant.
- Leur demander le type d'examen médical concerné et la date à laquelle ils ont effectués cet examen.
- Préciser aux patients qu'ils seront rappelés après 18h.